- 1. Go to https://citiprogram.org
- 2. Log in to your CITI account using your CITI Username and Password

|    |              | ROGRAM              | Search Knowledge Base |                 |             |            |                                                       |
|----|--------------|---------------------|-----------------------|-----------------|-------------|------------|-------------------------------------------------------|
|    | Home         | About Us            | Subscribing           | Online Courses  | CMEs/CEUs   | News       | Contact Us                                            |
|    | CLII<br>(CTL | VICAL TH<br>BC) COU | RIAL BILLI<br>RSE     | ING COMPLI      | ANCE        | New!       | Username Password Log In Forgot Username or Password? |
| 3. | Click or     | n the applic        | able instituti        | on (Brigham and | d Women's H | ospital or | Massachusetts General Hospita                         |

- 4. Click Add a Course
- 5. Click Next

| 🥹 Add a Course                     |    |  |  |
|------------------------------------|----|--|--|
| Remove a Course                    |    |  |  |
| View Previously Completed Coursewo | rk |  |  |
| Update Institution Profile         |    |  |  |
| View Instructions page             |    |  |  |
| Remove Affiliation                 |    |  |  |

MASSACHUSETTS GENERAL HOSPITAL SCREEN SHOTS (BWH learners go to #12 for BWH SCREEN SHOTS)

- 6. Check the box next to Will you be working with humans (IRB courses)?
- 7. Click Next

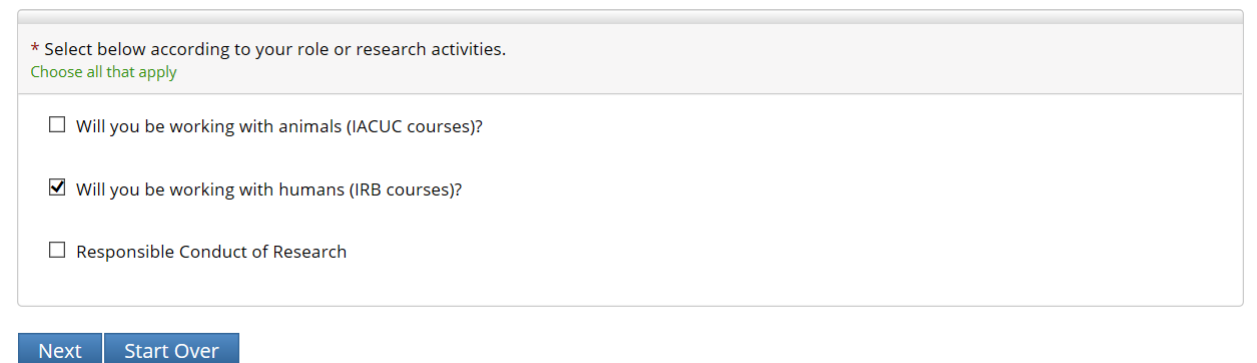

- 8. Select Biomedical Research
- 9. Click Next

## IRB HUMAN SUBJECTS PROTECTION EDUCATION REQUIREMENT

All Partners investigators and study staff must complete a CITI Human Subjects Protection education training course every 3 years. To begin you must complete one of the two CITI BASIC courses offered, preferably the Biomedical BASIC course. Once completed, your education requirement will be fulfilled for 3 years. After 3 years, you must take a refresher/continuing education course.

If you need to complete the Laboratory Animal Welfare course, skip to that section. If you need to complete the RCR requirement to fulfill the NIH & NSF requirement, skip to that section, or if you have been told by someone other than the IRB to complete the GCP course, skip to that section.

For questions about Partners IRB education requirements, contact the PHS CITI Administrator at citiprogram@partners.org.

#### **BASIC COURSE**

If you have not previously taken the BASIC course, select the course most appropriate to your research activities, otherwise skip to the Refresher/Continuing education section.

Choose one answer

Biomedical Research

- O Social and Behavioral
- $\, \bigcirc \,$  I have previously completed the Basic Course and need to take a Refresher Course.

#### Next »

#### 10. Select Good Clinical Practice Course

11. Click Next

## **Good Clinical Practice**

This course is <u>only</u> to be completed if you have been told by a sponsor or someone other than the IRB that you need to complete a course on Good Clinical Practice. **NOTE: this course <u>does not</u> fulfill the IRB human subject protection education requirement.** Choose one answer

- Good Clinical Practice Course
- O Not Applicable

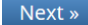

#### **BRIGHAM AND WOMEN'S HOSPITAL SCREENS**

#### 12. Check the box **Good Clinical Practice**

#### 13. Click Next

\* Please make the appropriate selection(s) below: Choose all that apply

🗌 Human Subjects Research Basic Course

🗌 Human Subjects Research Refresher/Continuing Education

- Good Clinical Practice
- 🗌 Responsible Conduct of Research

Next Start Over

#### 14. Select Good Clinical Practice Course

15. Click Next

\*

## **Good Clinical Practice**

This course is <u>only</u> to be completed if you have been told by a sponsor or someone other than the IRB that you need to complete a course on Good Clinical Practice. **NOTE: this course** <u>does not</u> fulfill the IRB human subject protection education requirement. Choose one answer

Good Clinical Practice Course

O Not applicable

Next Start Over

16. Click on CITI Good Clinical Practice Course to begin the course

# **CITI GCP Course Instructions**

| Click here to affiliate with another institution |  |  |  |  |  |  |  |  |  |
|--------------------------------------------------|--|--|--|--|--|--|--|--|--|
| Affiliate as an Independent Learner              |  |  |  |  |  |  |  |  |  |
| MASSACHUSETTS GENERAL HOSPITAL                   |  |  |  |  |  |  |  |  |  |
|                                                  |  |  |  |  |  |  |  |  |  |
| v                                                |  |  |  |  |  |  |  |  |  |
| ook                                              |  |  |  |  |  |  |  |  |  |
| ook                                              |  |  |  |  |  |  |  |  |  |
|                                                  |  |  |  |  |  |  |  |  |  |
|                                                  |  |  |  |  |  |  |  |  |  |
| urvey                                            |  |  |  |  |  |  |  |  |  |
| Survey                                           |  |  |  |  |  |  |  |  |  |
| Survey                                           |  |  |  |  |  |  |  |  |  |
| Survey                                           |  |  |  |  |  |  |  |  |  |
| Survey                                           |  |  |  |  |  |  |  |  |  |
| Survey                                           |  |  |  |  |  |  |  |  |  |
| urvey                                            |  |  |  |  |  |  |  |  |  |
| jurvey                                           |  |  |  |  |  |  |  |  |  |
| v<br>b                                           |  |  |  |  |  |  |  |  |  |

### 17. Click on Complete The Integrity Assurance Statement before beginning the course

- 18. Read and check the box I agree...
- 19. Click on each required module and complete them sequentially.

Complete The Integrity Assurance Statement before beginning the course

| Required Modules                                                                                  |                |                        |  |  |  |  |  |
|---------------------------------------------------------------------------------------------------|----------------|------------------------|--|--|--|--|--|
|                                                                                                   | Date Completed | Score                  |  |  |  |  |  |
| The CITI Good Clinical Practice Course for Clinical Trials Involving Drugs and Devices (ID: 1350) | Incomplete     | 0/0 (0%)               |  |  |  |  |  |
| Overview of New Drug Development (ID: 1351)                                                       | Incomplete     | 0/0 <b>(</b> 0%)       |  |  |  |  |  |
| Overview of ICH GCP (ID: 1352)                                                                    | Incomplete     | 0/0 <b>(</b> 0%)       |  |  |  |  |  |
| ICH - Comparison Between ICH GCP E6 and U.S. FDA Regulations (ID: 1354)                           | Incomplete     | 0/0 (0%)               |  |  |  |  |  |
| Conducting Investigator-Initiated Studies According to FDA Regulations and GCP (ID: 1355)         | Incomplete     | 0/0 (0%)               |  |  |  |  |  |
| Investigator Obligations in FDA-Regulated Research (ID: 1356)                                     | Incomplete     | 0/0 (0%)               |  |  |  |  |  |
| Managing Investigational Agents According to GCP Requirements (ID: 1357)                          | Incomplete     | 0/0 (0%)               |  |  |  |  |  |
| Overview of U.S. FDA Regulations for Medical Devices (ID: 1358)                                   | Incomplete     | 0/0 (0%)               |  |  |  |  |  |
| Informed Consent in Clinical Trials of Drugs, Biologics, and Devices (ID: 1359)                   | Incomplete     | <mark>0/0 (</mark> 0%) |  |  |  |  |  |
| Detecting and Evaluating Adverse Events (ID: 1360)                                                | Incomplete     | 0/0 (0%)               |  |  |  |  |  |
| Reporting Serious Adverse Events (ID: 1361)                                                       | Incomplete     | 0/0 (0%)               |  |  |  |  |  |
| Monitoring of Clinical Trials by Industry Sponsors (ID: 1362)                                     | Incomplete     | 0/0 (0%)               |  |  |  |  |  |
| Audits and Inspections of Clinical Trials (ID: 1363)                                              | Incomplete     | 0/0 (0%)               |  |  |  |  |  |
| Completing the CITI GCP Course (ID: 1364)                                                         | Incomplete     | 0/0 (0%)               |  |  |  |  |  |

- 20. The Partners Human Research Office generates reports of course completions every business day for the prior business day and, when applicable, weekend/holiday and uploads the information to the Insight users' training tab in Insight.
- 21. Contact the IRB Help Line 857-282-1900 or Rosalyn Gray 857-282-1903 if you have any questions.